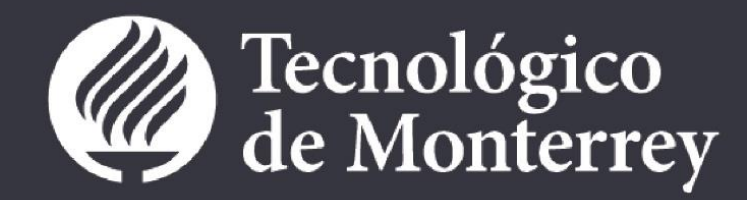

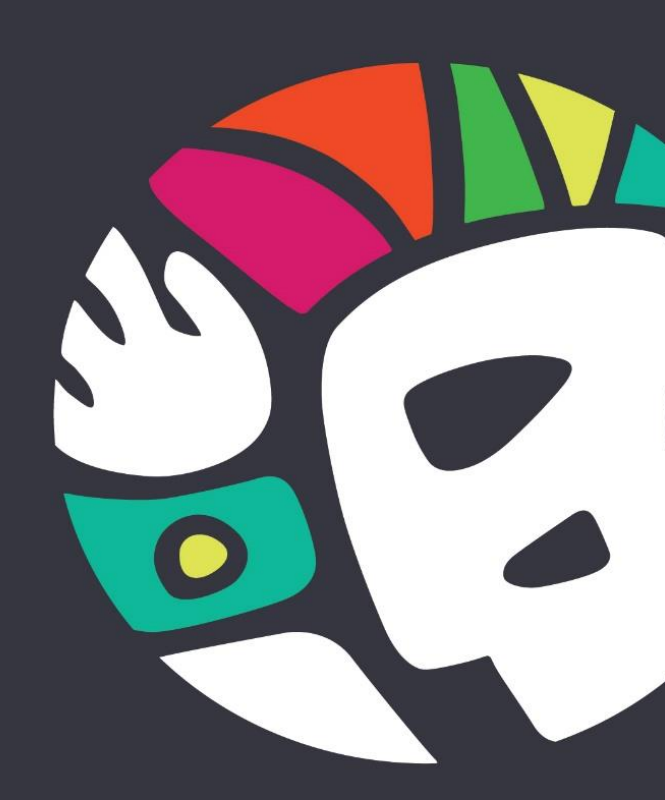

# APPLICATION PROCESS MANUAL EXCHANGE AND INDEPENDENT STUDY IN MEXICO | STUDENT

# INTRODUCTION

The following document is a guide that will show you how to apply to study at Tecnológico de Monterrey.

The application process could start in two different ways, if you apply directly through the webpage Study un Mexico(creating your account, capturing your general information, uploading your required documents and if your program requires it, paying an application fee) or the second one, being nominated by your Home Institution (receiving the confirmation, creating your account, capturing the missing information, uploading your required documents and if your program requires it, paying an application fee), we are going to review both processes in this manual.

Also we are going to explain every button's function and the information you need to capture in each field.

# INDEX

| Introduction                          | 2  |
|---------------------------------------|----|
| If the student starts the application | 4  |
| Entering to the application form      | 5  |
| Create and activate your account      | 6  |
| Choose a program                      | 7  |
| Exchange Program                      | 8  |
| Independent Program                   | 15 |
| Home Institution's Nomination         | 24 |

# IF THE STUDENT STARTS THE APPLICATION

# How to enter to the Application form

- Enter to Study in Mexico's website <u>www.studyinmexico.com.mx</u>
- 2. Go to the section called "Students" (bottom right-hand corner).

You can also enter through the section called "Admissions" and then click on "Apply Now" or clicking the button of the same name located at the bottom left-hand corner of the main picture.

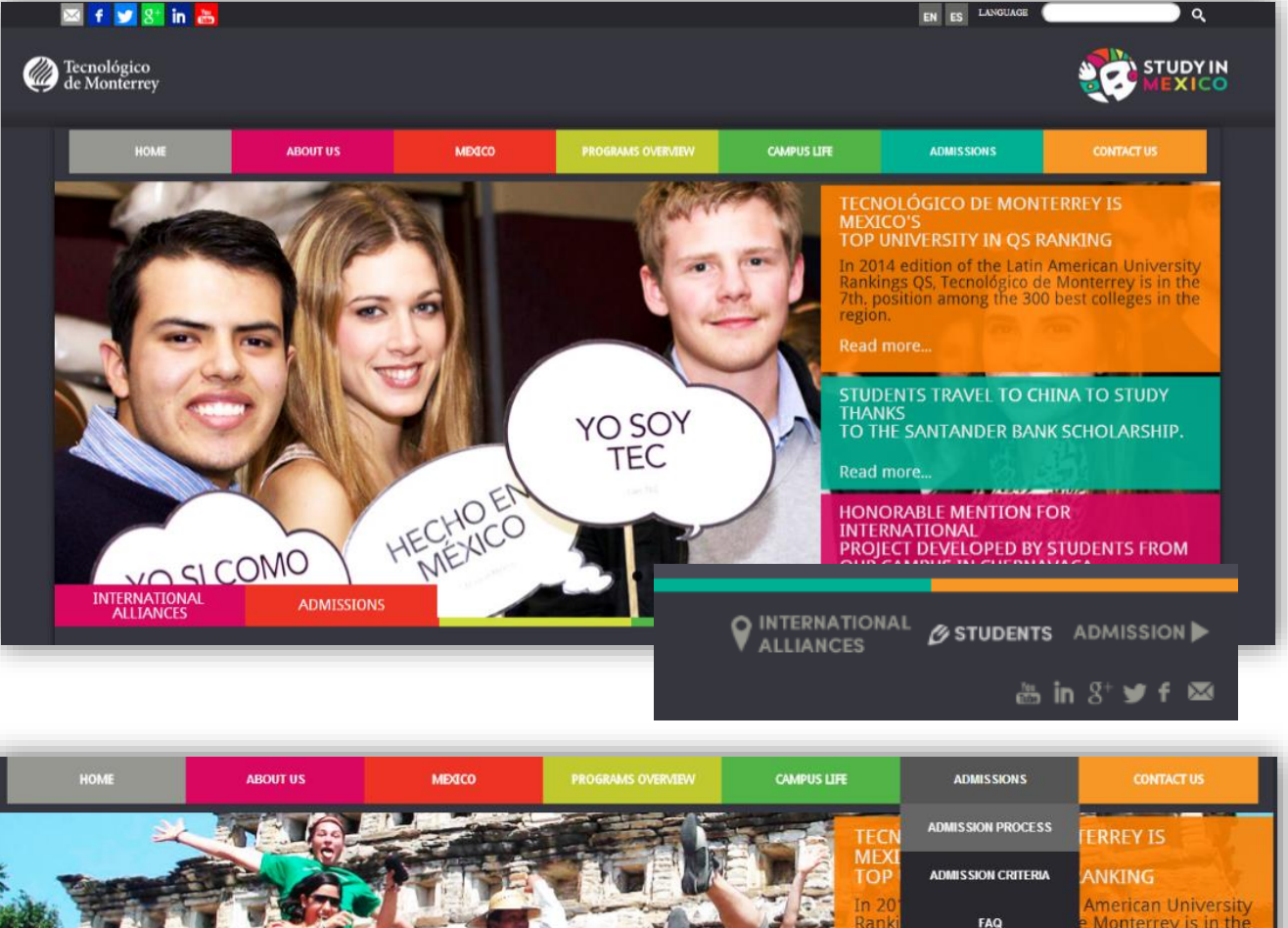

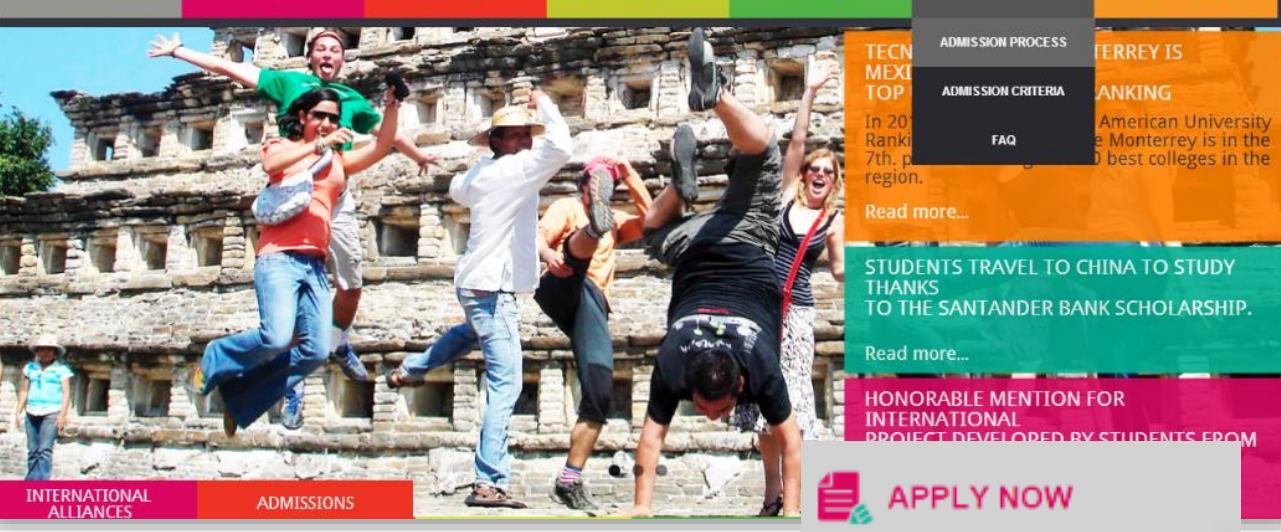

#### TECNOLÓGICO DE MONTERREY | STUDY IN MEXICO

## TECNOLÓGICO DE MONTERREY | STUDY IN MEXICO

# Create and active your account

If it's the first time you enter to the application you need to create an account by clicking the link named "Sign up".

It's necessary to fill in the required fields: email, password, personal information, privacy policy, capture a security check, terms and conditions. Note: the fields with (\*) are required.

Once you have completed this section click on **"Send"**.

As soon as your information is send, you will receive an email to active your account, by clicking the link we are going to confirm your account activation and you will be able to access to the application with your email and password.

| Accourt                                                                                     | tcreation                                                                                                    |
|---------------------------------------------------------------------------------------------|----------------------------------------------------------------------------------------------------|
| Accou                                                                                       |                                                                                                    |
|                                                                                             |                                                                                                    |
| Thank you for taking the time to sign up for                                                | an account, please fill the required fields and select "Send".                                                                                                    |
| It, the name of your institution does not app<br>In a few minutes you will recieve an email | ear on the list select the option other and write its name.<br>with the instructions to obtain your account.                                                                                                    |
| Account Information                                                                         |                                                                                                    |
| E-mail •                                                                                    | E-mail                                                                                                    |
| Possword •                                                                                  | Password                                                                                                    |
| Confirmation *                                                                              | Confirmation                                                                                                    |
| Personal Information                                                                        | 1                                                                                                    |
| Name*                                                                                       | Name                                                                                                    |
| Last name*                                                                                  | Last name                                                                                                    |
| Date of birth *                                                                             | DD/MM/YYYY 📷                                                                                                    |
| Gender                                                                                      | MALE FEMALE                                                                                                    |
|                                                                                             |                                                                                                    |
| Privacy Policy                                                                              | I agree that my personal information and sensitive personal information can be used for the primary and sencondary purposes mentioned in this Privacy Notice, and also to the transfer of my personal data for the purposes mentioned there.                                                                                                    |
| Security Check                                                                              |                                                                                                    |
|                                                                                             |                                                                                                    |
|                                                                                             | Type the text Privacy B Terms                                                                                                    |
|                                                                                             |                                                                                                    |
| Terms and Condition                                                                         |                                                                                                    |
|                                                                                             | A materia que al SUBANU y el 16. MOUSELO DE MUNI ENVEr em bazcon lo contra no por earcino, al ocuarido con el 16. MOUSELO DE MUNI ENVEr sempre incluino,<br>como mínimo, bistiminos y conte ciones estiputados en está documento, los contenidos en está trimicos y conte ciones de cua bujar oxido sigo la seconsporta o otros<br>Saveicios que al TECNOLOCICO DE MONTREREY palsen proporcionaria (podrá bartos en el espacio destinado por acado Saveicio), pal como los tárminos y<br>conte ciones contenidos dentro del ANSIO LEGAL del PORTAL DEL TECNOLOCICO DE MONTREREY (siendo en su conjunto en adebina denomizados como los<br>TERMINOS Y CONDICIONES UNIVERSALES). |
|                                                                                             | Los TÉRMINOS Y CONDICIONES UNIVERSALES, conformon un ocuando lago Imante vinculo má entre al USUARID y TECNOLÓCICO DE MONTERREY en relación con el uso<br>que al USUARID tago de los SERVICIOS.                                                                                                    |
|                                                                                             |                                                                                                    |
|                                                                                             | 2. Aceptación de los terminos y Condiciones Anter de lacer uso del SITO, el USUARD debará aceptor primero los TÉRMINOS Y CONDICIONES DE USO del PROCESO DE ADMISIÓN EN LÍNEA, de lo contrario, no<br>adrá uso foi.                                                                                                    |
|                                                                                             | 2. Aceptocion de los terminos y Condiciones<br>Anterde hacer azodal SITD, el USUARD debará aceptor primero los TÉRMINOS Y CONDICIONES DE USO del PROCESO DE ADMISIÓN EN LÍNEA, de lo contrario, no<br>podrá azoto.<br>Para aceptor los TERMINOS Y CONDICIONES DE USO del SITID pora a plicar al PROCESO DE ADMISIÓN EN LÍNEA es nacezorio hacer "click" en el lugar donde<br>TECNOLÓCICO DE MONTERREY ofrazca ento opción en la interfazide USUARID del Servicio encuestión.                                                                                                    |

### TECNOLÓGICO DE MONTERREY | STUDY IN MEXICO

# **Choose a Program**

In this section you will find the different programs indicate which you can participate. You need to choose one according to your needs.

- Exchange: you will be applying through an existing exchange agreement between vour institution home and Tecnológico de Monterrey. In order to complete vour admission process you must be nominated by your exchange program officer or similar. In most of the cases, you will pay tuition directly to your home institution.
- Independent: you are applying directly to Tecnológico de Monterrey, non-exchange agreement between Tecnológico de Monterrey and your home institution is needed. You are required to pay tuition and services directly to Tecnológico de Monterrey.

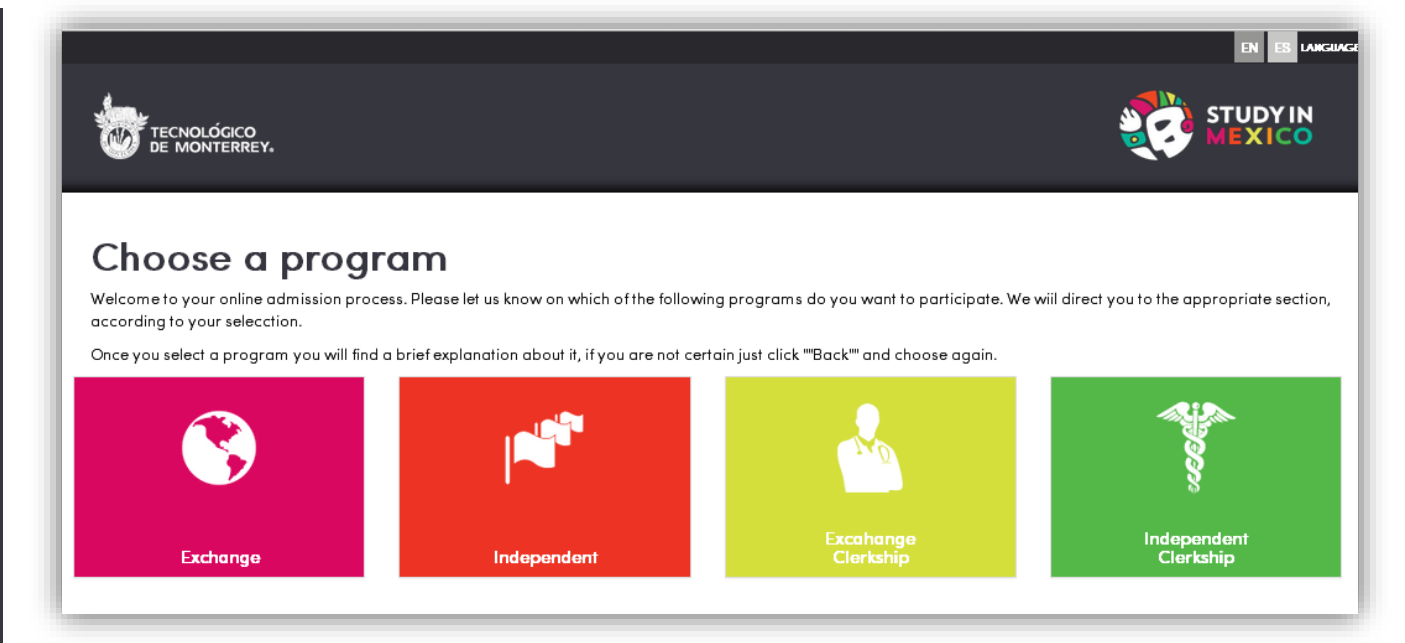

A clerkship can only be taken by students enrolled in medical school, and it refers to the practice of medicine in one of our hospitals.

- **Exchange Clerkship:** you will be applying through an existing exchange agreement between your home institution and Tecnológico de Monterrey. In order to complete your admission process you must be nominated by your exchange program officer or similar. In most of the cases, you will pay tuition directly to your home institution.
- Independent Clerkship: you are applying directly to Tecnológico de Monterrey, nonexchange agreement between Tecnológico de Monterrey and your home institution is needed. You are required to pay tuition and services directly to Tecnológico de Monterrey.

# EXCHANGE PROGRAM

# TECNOLÓGICO DE MONTERREY | STUDY IN MEXICO

**Exchange - Status** 

**Exchange Program:** you will be applying through an existing exchange agreement between your home institution and Tecnológico de Monterrey. In order to complete your admission process you must be nominated by your exchange program officer or similar. In most of the cases, you will pay tuition directly to your home institution.

In this screen you will find three sections: Status, General Information and Documents.

In the "Options" menu you can send the application, cancel it or sign out.

**Status:** is a summary of your application progress, this section consists it three parts:

- General Information: includes your email, name, program in which you are applying (exchange), the status of your application, and your academic level.

 Requirements: once you complete your "General Information" section and your "Documents" are approved, you will be able to send your application. 

 Status
 General Information
 Documents
 Options ~

 Status
 In this section you can review the status of the requirements from your admission process.
 Once you complete them you will be able to send your application. Before you do please read and accept the terms and conditions.

Once you are admitted to Tecnologico de Monterrey, in this same site you will be able to consult your ID number and download your acceptance letter to begin your visa procedure. The acceptance letter will also be send to your home university (exchange students) or to your home address (independent students).

#### General Information

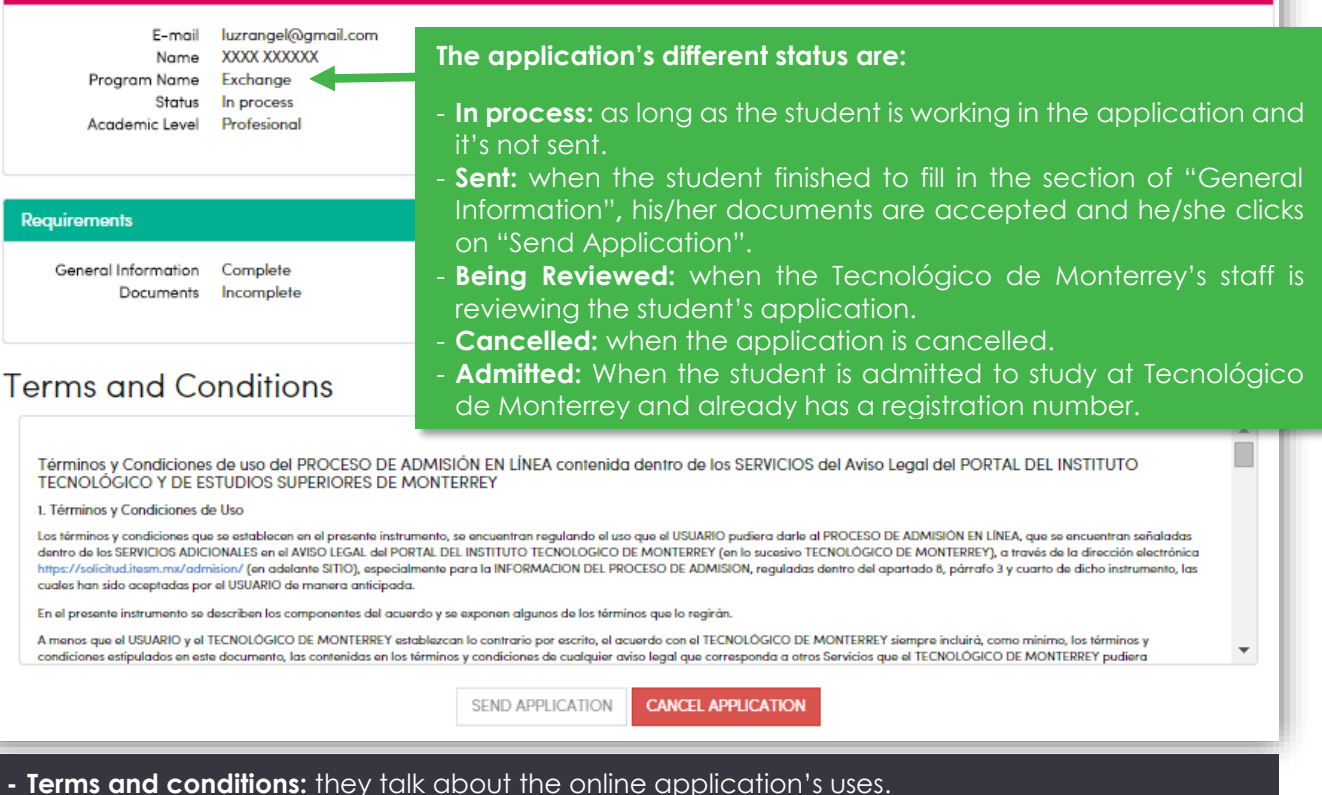

- Buttons: as soon as your general information and documents are marked as completed you will be able to click the button named "Send Application". If you want to delete your application click on "Cancel Application".

## TECNOLÓGICO DE MONTERREY | STUDY IN MEXICO

# Exchange – General Information

#### You have to fill out four sections:

- Application data: you have to choose your academic level, campus of Tecnológico de Monterrey in which you want to study, term(s) you want to apply if it's more than one term, you have to choose them, discipline of your studies, your home institution's and the country in which is located and your overall grade. When you had already filled out all the fields, click on "Save".
- General Information: you have to complete this section according to your passport's information. Includes: name, last name, date of birth, gender, nationality, birth country, birth state and city, Passport, mobile number, local phone number (in both cases please include international dialing code, country code and phone number) Also it's important to specify if you have differing abilities or medical conditions that require support or special consideration during your studies. When you had already filled out all the fields, click on "Save".

#### General Information Application Data The information provide on this fomulary will be use to process your admission. Please choose the Campus and academic term(s) for your studies. If you are an exchange student and you coordinator has nominated you, some information will be Personal Information complete and you will no be able to modificate it. Remember that you can save your application anytime and came back later to complete it. Permanent Address Academic level\* . Undergraduate **Emergency Contacts** Campus\* Campus Monterrey • Term(s)\* Aug-Dec 2015 -Discipline of your studies\* ٠ Business and Management Home Institution Country . Canada Home Institution Concordia University . Overall grade\* 90 General Information Application Data Complete all the fields with the information as it appear on your passport, remember that this information will be used to process your admission. If you have any special needs, please specify it Permanent Address Nome\* XXXX **Emergency Contacts** Last Name\* X00000X Date of Birth 18/08/2014 Gender Female Nationality German Birth Country Germany If you don't find Birth State BAYERN Birth City Munich want in the fields Passport 0000000 "Birth State" or "Birth City", please **Additional Phone Numbers** choose the option Mobile\* 99 99 9999999 "Undefined" and Local\* 99 99 999999 write it down. Special Needs Do you have differing NO YES abilities or medical conditions that require support or special consideration during your studies?\* SAVE

## TECNOLÓGICO DE MONTERREY | STUDY IN MEXICO

# Exchange – General Information

- **Permanent Address:** It is important that you complete this information, if you selected an independent program we will send all the official documents to this address. You have to specify country, state, city, zip code, street and number, phone number (please include international dialing code, country code and phone number).
- Emergency Contacts: at least you must to complete the information of one person that can be contacted in case you need it. If you are under 18 years old, you must indicate the name of your legal guardian, please include his/her name, last name and in the emergency contact, please include: name, last name, kinship, phone number (including international dialing code, country code and phone number) and mail.

# General Information

| Application Data                                | It is important that you complete | e this information, if you selected an independent program we will send all the official documents |
|-------------------------------------------------|-----------------------------------|----------------------------------------------------------------------------------------------------|
| Personal Information                            | to this dollars.                  |                                                                                                    |
| Permanent Address 🔹 🗸                           | Country*                          | Germany                                                                                            |
|                                                 | State*                            | BAYERN                                                                                             |
| If you don't find the                           | City*                             | Munich                                                                                             |
| option you want in                              | Zip Code*                         | 99999                                                                                              |
| State" or "Birth City",                         | Street and number*                | XXXXX 99                                                                                           |
| please choose the                               | Phone Number                      | 99 99 99999                                                                                        |
| option <b>"Undefined"</b><br>and write it down. |                                   | SAVE                                                                                               |

| General Info                                                  | rmat  | ion                                                                                      |                                             |                    |                                   |                         |
|---------------------------------------------------------------|-------|------------------------------------------------------------------------------------------|---------------------------------------------|--------------------|-----------------------------------|-------------------------|
| Application Data<br>Personal Information<br>Permanent Address | × × × | At least you must to complete the<br>you must indicate the name of you<br>Legal Guardian | e information af one<br>sur legal guardian. | personfor us to co | ntact in case you need it. If you | are under 18 years old, |
| Emergency Contacts                                            | *     | Name<br>Last Name                                                                        |                                             |                    | entient                           |                         |
|                                                               |       | Name*<br>Last Name*<br>Kinship*                                                          | X000000X<br>X000000X X000X<br>Relative      |                    |                                   |                         |
|                                                               |       | Phone Number*<br>E-mail*                                                                 | 99<br>XXXXX@XXXXX<br>REMOVE                 | 99                 | 99999999                          |                         |
|                                                               |       |                                                                                          |                                             |                    |                                   | + ADD<br>SAVE           |

### TECNOLÓGICO DE MONTERREY | STUDY IN MEXICO

# **Exchange – Documents**

In this section you can upload and check the status of your documents. Once these documents have been reviewed and approved by us, the status of the documents in the section "Status" will change to completed. Once you upload the documents on this section you do not have to send a copy for any other communication media

You will find a table with the documents listed, if they are delivered, deliver date, status, number of documents delivered and number the documents required.

**Required documents:** in the Exchange program you must upload your passport but also is optional to upload an undergraduate kardex (original), and your résumé, the optional documents would be needed in case you want to apply to an internship.

When the documents are uploaded, the status change to "Delivered", you only have to wait 24 hours to know if they were approved or not. If you uploaded a mistaken document, these will be reviewed and rejected by us, and the document will be activated again in order to be replaced.

#### Documents

On this section you can upload and check the status of your documents. Once these documents have been reviewed and approved by us, the status of the documents in the section "Status" will change to completed.

Once you upload the documents on this section you do not have to send a copy for any other communication media.

In case you uploaded a mistaken document, these will be reviewed and rejected by us, and the document will activate again in order to be replaced.

Once you upload your documents, you must wait a maximum of 24 hours for them to be reviewed and approved. Later on the Status section you will be able to send your 👘 x

| cument Name                              | Delivered         | Deliver Date<br>dd/mm/yyyy | Status          | Number of Documents Deliver         | ed Number of Documents Required |
|------------------------------------------|-------------------|----------------------------|-----------------|-------------------------------------|---------------------------------|
| ndergraduate Kardex (original)           | Yes               | 20/08/2014                 | Delivered       | 1                                   | 1                               |
| issport                                  | Yes               | 20/08/2014                 | Delivered       | 1                                   | 1                               |
| ndergraduate Résumé                      | Yes               | 08/09/2014                 | Delivered       | 1                                   | 1                               |
| Upload Document<br>Kind of Document Chor | ose an option     |                            |                 | T                                   |                                 |
| Choose the file to Selecc<br>upload Help | ionar archivo N   | lingún archivselec         | cionado         | UPLOAD 🗢                            |                                 |
| Choose the file to Upload Help           | ionar archivo ] N | lingún archivselec<br>Open | cionado         | UPLOAD 🔷                            | ×                               |
| Choose the file to<br>upload Help        | Documents         | iingún archivselec<br>Open | ccionado<br>v C | UPLOAD <b>个</b><br>Search Documents | ×<br>A                          |

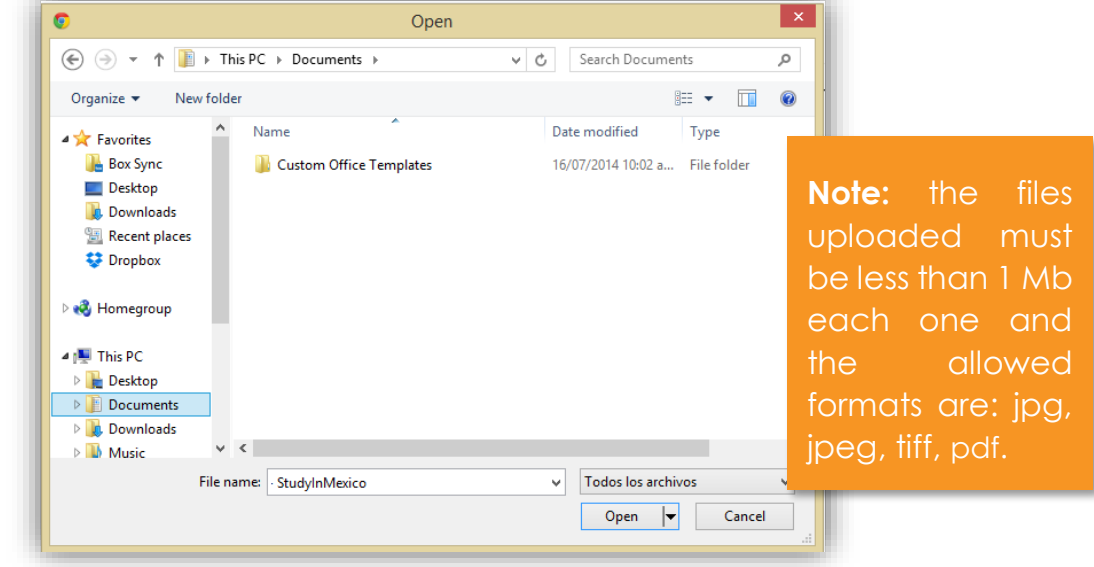

## TECNOLÓGICO DE MONTERREY | STUDY IN MEXICO

# **Exchange – Documents**

- Not Approved: if any of your documents is not correct or is not visible, you will receive an email with the reasons of this rejection. Also in the document's section you will find the status "Not Approved" and the document will be activated again in order to be replaced. You have to wait another 24 hours for a new revision.
- Approved: when your documents are correct, you will find each one "Approved". Once these documents have been reviewed and approved by us, the status of the documents in the section "Status" will change to completed and you will be able to send your application.

# Documents

On this section you can upload and check the status of your documents. Once these documents have been reviewed and approved by us, the status of the documents in the section "Status" will change to completed.

Once you upload the documents on this section you do not have to send a copy for any other communication media.

In case you uploaded a mistaken document, these will be reviewed and rejected by us, and the document will activate again in order to be replaced.

Once you upload your documents, you must wait a maximum of 24 hours for them to be reviewed and approved. Later on the Status section you will be able to send your 👘 x application.

| Document Name                   | Delivered | Deliver Date<br>dd/mm/yyyy | Status       | Number of Documents Delivered | Number of Documents Required |
|---------------------------------|-----------|----------------------------|--------------|-------------------------------|------------------------------|
| Undergraduate Kardex (original) | Yes       | 20/08/2014                 | Approved     | 1                             | 1                            |
| Passport                        | Yes       | 20/08/2014                 | Not Approved | 1                             | 1                            |
| Undergraduate Résumé            | Yes       | 08/09/2014                 | Approved     | 1                             | 1                            |

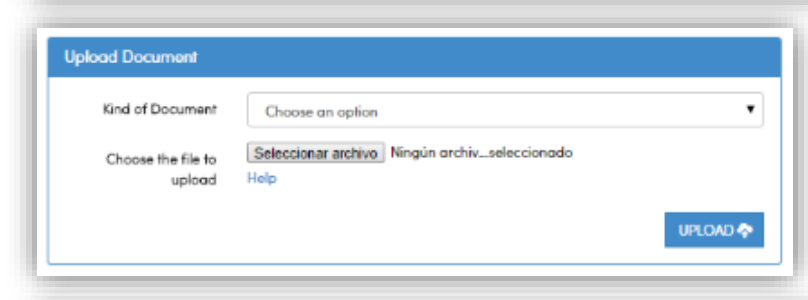

#### Documents On this section you can upload and check the status of your documents. Once these documents have been reviewed and approved by us, the status of the documents in the section "Status" will change to completed. Once you upload the documents on this section you do not have to send a copy for any other communication media. In case you uploaded a mistaken document, these will be reviewed and rejected by us, and the document will activate again in order to be replaced. Once you upload your documents, you must wait a maximum of 24 hours for them to be reviewed and approved. Later on the Status section you will be able to send your application. Deliver Date Document Name Status Delivered Number of Documents Delivered Number of Documents Required dd/mm/yyyy Undergraduate Kardex (original) Yes 20/08/2014 Approved 1 Passport Yes 20/08/2014 Approved 1 Undergraduate Résumé Yes Approved 08/09/2014 1

# Exchange – Sending the application

Once you complete your "General Information" and your documents are approved, you will be able to send your application.

While your application is being reviewed the status changes from "Sent" to "Being Reviewed".

You only have to wait until your application is approved and when that happens, the status screen will change from **"Being Reviewed"** to **"Admitted"**, you will receive a welcome mail confirming that you are part of Tecnológico de Monterrey and you also will be able to consult your ID number and download your acceptance letter.

# Requirements General Information Complete Complete Documents CANCEL APPLICATION Important: Don't forget that if you applied to the Exchange Program, it's necessary that your Home Institution confirms your nomination. General Information E-mail luzrsoriano@itesm.mx Name XXX XXXXX XXXXX XXXXXXXXXXXXX Progra Status Admitted Academic Leve Requirements General Information Complete Documents Complete Welcome to Tecnológico de Monterrey to download your acceptance letter click on the button, if you are an exchange student the acceptance letter will be send to your home institution, but if you are an independent student the letter will be sent to your permanent address DOWNLOAD ACCEPTANCE LETTER

# TECNOLÓGICO DE MONTERREY | STUDY IN MEXICO

# INDEPENDENT PROGRAM

# TECNOLÓGICO DE MONTERREY | STUDY IN MEXICO

Independent- Status

Independent Program: you are applying directly to Tecnológico de Monterrey, non-exchange agreement between Tecnológico de Monterrey and your home institution is needed. You are required to pay tuition and services directly to Tecnológico de Monterrey.

In this screen you will find four sections: Status, General Information, Documents and Fee.

In the "Options" menu you can send the application, cancel it or sign out. **Status:** is a summary of your application progress, this section consists it three parts:

- General Information: includes your email, name, program in which you are applying (independent), the status of your application, and your academic level.
- **Requirements:** once you complete your "General Information" section and your "Documents" are approved, you will be able to send your application.
- Terms and conditions: they talk about the online application's uses.

 Status
 General Information
 Documents
 Fee
 Options +

On this section you can review the status of each requirement of your online admission process.

In the moment that you complete all the requirements, you will be able to send the application. it's important that you read and accept the terms and conditions before you send it.

Once you be admitted to Tecnológico de Monterrey, in this section you can consult your student Id and download your acceptance letter in order to start your immigration process if you need it. A printed version will be sent to your home institution if you are a exchange student or to your permanent address if you are an independent student.

| General Information                                        |                                                                                         | The application's different status are:                                                                                                    |
|------------------------------------------------------------|-----------------------------------------------------------------------------------------|----------------------------------------------------------------------------------------------------|
| E-mail<br>Name<br>Program Name<br>Status<br>Academic Level | luzrsoriano@itesm.mx<br>XXX XXXXX XXXXX XXX<br>Independent<br>In process<br>Profesional | <ul> <li>In process: as long as the student is working in the application and it's not sent.</li> <li>Sent: when the student finished to fill in the section of "General Information", his/her documents are accepted and he/she clicks on "Send Application".</li> </ul> |
| Requirements                                               |                                                                                         | - <b>Being Reviewed:</b> when the Techologico de Monterrey's statt is reviewing the student's application.                                                                                                    |
| General Information<br>Documents<br>Fee                    | Complete<br>Incomplete<br>Incomplete                                                    | <ul> <li>Cancelled: when the application is cancelled.</li> <li>Admitted: When the student is admitted to study at Tecnológico de Monterrey and already has a registration number.</li> </ul>                                                                             |

# Terms and Conditions

Términos y Condiciones de uso del PROCESO DE ADMISIÓN EN LÍNEA contenida dentro de los SERVICIOS del Aviso Legal del PORTAL DEL INSTITUTO TECNOLÓGICO Y DE ESTUDIOS SUPERIORES DE MONTERREY

1. Términos y Condiciones de Uso

Los términos y condiciones que se establecen en el presente instrumento, se encuentran regulando el uso que el USUARIO pudiera darle al PROCESO DE ADMISIÓN EN LÍNEA, que se encuentran señaladas dentro do los SERVICIOS ADICIONALES en el AVISO LEGAL del PORTAL DEL INSTITUTO TECNOLOGICO DE MONTERREY (en lo sucesivo TECNOLÓGICO DE MONTERREY), a través de la dirección electrónica (https://selicitual.issn.tma/admision/ (en adelante SITIO), especialmente para la INFORMACION DEL PROCESO DE ADMISIÓN, reguladas dentro del apartado 8, párato 3 y cuarto de dicho instrumento, las cades han sido aceptadas por el USUARIO de manera anticipada.

En el presente instrumento se describen los componentes del acuerdo y se exponen algunos de los términos que lo regirán

A menos que el USUARIO y el TECNOLÓGICO DE MONTERREY establezcan lo contrario por escrito, el acuerdo con el TECNOLÓGICO DE MONTERREY siempre incluirá, como mínimo, los términos y candiciones activuladas en esta decumente, las contrarios en los términos y condiciones de custorias activuladas en esta decumente, las contrarios de custorias en la custoria los términos y

SEND APPLICATION CANCEL APPLICATION

- **Buttons:** as soon as your general information and documents are marked as completed you will be able to click the button named **"Send Application"**. If you want to delete your application click on **"Cancel Application"**.

# Independent -**General Information**

#### You have to fill out four sections:

- Application data: you have to choose your academic level, campus of Tecnológico de Monterrey in which you want to study, term(s) you want to apply if it's more than one term, you have to choose them, discipline of your studies, your home institution's and the country in which is located and your overall grade. When you had already filled out all the fields, click on "Save".
- General Information: you have to complete this section according to your passport's information. Includes: name, last name, date of birth, gender, nationality, birth country, birth state and city, Passport, mobile number, local phone number (in both cases please include international dialing code, country code and phone number) Also it's important to specify if you have differing abilities or medical conditions that require support or special consideration during your studies. When you had already filled out all the fields, click on **"Save**".

#### General Information The information provide on this fomulary will be use to process your admission. Please choose the Campus and academic term(s) for your studies. If you are an exchange student and you coordinator has nominated you, some information will be complete and you will no be able to modificate it. Remember that you can save your application anytime and came back later to complete it. Academic level\* ٠ Undergraduate Compus Campus Monterrey . Term(s)\* Aug-Dec 2015 -Discipline of your studies! Business and Management ٠ Home Institution Country\* . Canada

## General Information

Home Institution\*

Overall arade\*

Application Data

Personal Information

Permanent Address

Emergency Contacts

| Application Data 🗸                                                                     | Complete all the fields with the<br>your admission.<br>If you have any special needs, p                                                                   | information as it appea<br>please specify it.                                                                          | r on your passport, r | emember that this information will be used to | process |
|----------------------------------------------------------------------------------------|----------------------------------------------------------------------------------------------------|----------------------------------------------------------------------------------------------------|-----------------------|-----------------------------------------------|---------|
| Permanent Address                                                                      | Nome"<br>Last Name"<br>Date of Birth"<br>Gender<br>Nationality<br>Birth Country<br>Birth State<br>Birth State<br>Birth City<br>Passport"                  | XXXX<br>XXXXX<br>18/08/2014<br>Female<br>German<br>Germany<br>BAYERN<br>Munich<br>XXXXXXXXXXXXXXXXXXXXXXXXXXXXXXXXXXXX |                       |                                               |         |
| "Birth City", please<br>choose the option<br>" <b>Undefined"</b> and<br>write it down. | Additional Phone N<br>Mobile*<br>Local*                                                                                                    | 99<br>99                                                                                                    | 99<br>99              | 999999<br>999999                              |         |
|                                                                                        | Special Needs<br>Do you have differing<br>abilities or medical<br>conditions that require<br>support or special<br>consideration during your<br>studies?* | NO YES                                                                                                    |                       |                                               | SAVE    |

Concordia University

90

### TECNOLÓGICO DE MONTERREY | STUDY IN MEXICO

•

## TECNOLÓGICO DE MONTERREY | STUDY IN MEXICO

# Independent – General Information

- Permanent Address: It is important that you complete this information, if you selected an independent program we will send all the official documents to this address. You have to specify country, state, city, zip code, street and number, phone number (please include international dialing code, country code and phone number).
- Emergency Contacts: at least you must complete the information of one person that can be contacted in case it's necessary. If you are under 18 years old, you must indicate the name of your legal guardian, please include his/her name, last name and in the emergency contact, please include: name, last name, kinship, phone number (including international dialing code, country code and phone number) and mail.

# **General Information**

| Application Data 🖌                              | It is important that you complete | e this information, if you selected an independent program we will send all the official documents |
|-------------------------------------------------|-----------------------------------|----------------------------------------------------------------------------------------------------|
| Personal Information                            | to this addess.                   |                                                                                                    |
| Permanent Address                               | Country*                          | Germany                                                                                            |
|                                                 | State*                            | BAYERN                                                                                             |
|                                                 | City*                             | Munich                                                                                             |
|                                                 | Zip Code*                         | 99999                                                                                              |
|                                                 | Street and number*                | XXXXX 99                                                                                           |
|                                                 | Phone Number                      | 99 99 99999                                                                                        |
| option <b>"Undefined"</b><br>and write it down. |                                   | SAVE                                                                                               |

| General Info                             | ormat | ion                                                                   |                                               |                      |                                     |                       |  |
|------------------------------------------|-------|-----------------------------------------------------------------------|-----------------------------------------------|----------------------|-------------------------------------|-----------------------|--|
| Application Data<br>Personal Information | *     | At least you must to complete the<br>you must indicate the name of yo | e information of one p<br>sur legal guardian. | personfor us to cont | tact in case you need it. If you ar | e under 18 years old, |  |
| Permanent Address                        | 1     | Legal Guardian                                                        |                                               |                      |                                     |                       |  |
| Emergency Contacts                       | ×     | Nome X00X X000000000Xx                                                |                                               |                      |                                     |                       |  |
|                                          |       | Last Name                                                             | XXXXXXXXXXXXXXXXXXXXXXXXXXXXXXXXXXXXXX        |                      |                                     |                       |  |
|                                          |       | Emergency Contact                                                     | At least one emerg                            | gency contact is re  | quirod                              |                       |  |
|                                          |       | Last Name*                                                            | X000000X X000X                                |                      |                                     |                       |  |
|                                          |       | Kinship*                                                              | Relative                                      |                      |                                     | •                     |  |
|                                          |       | Phone Number*                                                         | 99                                            | 99                   | 999999999                           |                       |  |
|                                          |       | E-mail*                                                               | XXXXX@XXXXX                                   |                      |                                     |                       |  |
|                                          |       |                                                                       | REMOVE 💼                                      |                      |                                     |                       |  |
|                                          |       |                                                                       |                                               |                      |                                     | + ADD                 |  |
|                                          |       |                                                                       |                                               |                      |                                     | SAVE                  |  |

## TECNOLÓGICO DE MONTERREY | STUDY IN MEXICO

# **Independent - Documents**

In this section you can upload and check the status of your documents. Once these documents have been reviewed and approved by us, the status of the documents in the section "Status" will change to completed. Once you upload the documents on this section you do not have to send a copy for any other communication media

You will find a table with the documents listed, if they are delivered, deliver date, status, number of documents delivered and number the documents required.

**Required documents:** in the Independent program your passport is required, original transcript and a recommendation letter in English or Spanish (original document including the writer's information and if it's given by an organization, it must be in headed notepaper. As optional document: your updated résumé.

When the documents are uploaded, the status change to "Delivered", you only have to wait 24 hours to know if they were approved or not. . If you uploaded a mistaken document, these will be reviewed and rejected by us, and the document will be activated again in order to be replaced.

#### Documents

On this section you can upload and check the status of your documents. Once these documents have been reviewed and approved by us, the status of the documents in the section "Status" will change to completed.

Once you upload the documents on this section you do not have to send a copy for any other communication media.

In case you uploaded a mistaken document, these will be reviewed and rejected by us, and the document will activate again in order to be replaced.

Download the file "Help" located on the Upload Document part to review the required documents according to your program. If you are going to participate on an internship program you must upload your Resume in English or Spanish.

Once you upload your documents, you must wait a maximum of 24 hours for them to be reviewed and approved. Later on the Status section you will be able to send your application.

| Document Name                                                                                                    | Delivered      | Deliver Date<br>dd/mm/yyyy | Status        | Number of Documents Delivered           | Number of Documents Required                      |
|----------------------------------------------------------------------------------------------------|----------------|----------------------------|---------------|-----------------------------------------|---------------------------------------------------|
| Letter of recommendation for Undergraduate                                                                               | Yes            | 20/08/2014                 | Delivered     | 1                                       | 1                                                 |
| Passport                                                                                                    | Yes            | 20/08/2014                 | Delivered     | 1                                       | 1                                                 |
| Undergraduate Résumé                                                                                                    | Yes            | 08/09/2014                 | Delivered     | 1                                       | 1                                                 |
| Undergraduate Kardex (original)                                                                                          | Yes            | 20/08/2014                 | Delivered     | 1                                       |                                                   |
| Upload Document<br>Kind of Document Choose an optic                                                                      | n              |                            |               | T                                       |                                                   |
| Choose the file to Seleccionar archinuplood Help                                                                         | 70 Ningún arc  | hivseleccionado            | D             | UPLOAD 🕈                                |                                                   |
| <ul> <li>♥ → ↑ I → This PC → Docum</li> </ul>                                                                            | (<br>ients →   | Open                       | <b>√ ८</b> Si | earch Documents                         |                                                   |
| Organize  New folder                                                                                                    |                |                            | Data          | adified True                            |                                                   |
| ▲ ☆ Favorites     Name       Box Sync     ■ Custom (       ■ Desktop     ■ Downloads       ™ Recent places     ♥ Dropbox | Office Templat | tes                        | 16/07/        | 2014 10:02 a File folder                | <b>Note:</b> the<br>uploaded mu<br>less than 1 Mb |
| <ul> <li>▶ ♣ Homegroup</li> <li>▲ ₱ This PC</li> <li>▶ Desktop</li> <li>▶ Documents</li> <li>▶ ▶ Downloads</li> </ul>    |                |                            |               |                                         | formats are:<br>jpeg, tiff, pdf.                  |
| ▷ Music ✓ < File name: StudyInM                                                                                          | lexico         |                            | ↓ 1           | odos los archivos ♥<br>Open ♥<br>Cancel |                                                   |

files

be

each

wed

jpg,

### TECNOLÓGICO DE MONTERREY | STUDY IN MEXICO

# **Independent - Documents**

- Not Approved: if any of your documents is not correct or is not visible, you will receive an email with the reasons of this rejection. Also in the document's section you will find the status "Not Approved" and the document will be activated again in order to be replaced. You have to wait another 24 hours for a new revision.
- **Approved:** when your documents are correct, you will find each one **"Approved".** Once these documents have been reviewed and approved by us, the status of the documents in the section "Status" will change to completed and you will be able to send your application.

# Documents

On this section you can upload and check the status of your documents. Once these documents have been reviewed and approved by us, the status of the documents in the section 'Status' will change to completed.

Once you upload the documents on this section you do not have to send a copy for any other communication media.

In case you uploaded a mistaken document, these will be reviewed and rejected by us, and the document will activate again in order to be replaced.

Download the file "Help" located on the Upload Document part to review the required documents according to your program. If you are going to participate on an internship program you must upload your Resume in English or Spanish.

Once you upload your documents, you must wait a maximum of 24 hours for them to be reviewed and approved. Later on the Status section you will be able to send your — 🗙 application.

| Document Name                              | Delivered | Deliver Date<br>dd/mm/yyyy | Status   | Number of Documents Delivered | Number of Documents Required |
|--------------------------------------------|-----------|----------------------------|----------|-------------------------------|------------------------------|
| Letter of recommendation for Undergraduate | Yes       | 20/08/2014                 | Approved | 1                             | 1                            |
| Passport                                   | Yes       | 20/08/2014                 | Not      | 1                             | 1                            |
| Undergraduate Résumé                       | Yes       | 08/09/2014                 | Approved | 1                             | 1                            |
| Undergraduate Kardex (original)            | Yes       | 20/08/2014                 | Approved | 1                             | 1                            |
|                                            |           |                            |          |                               |                              |

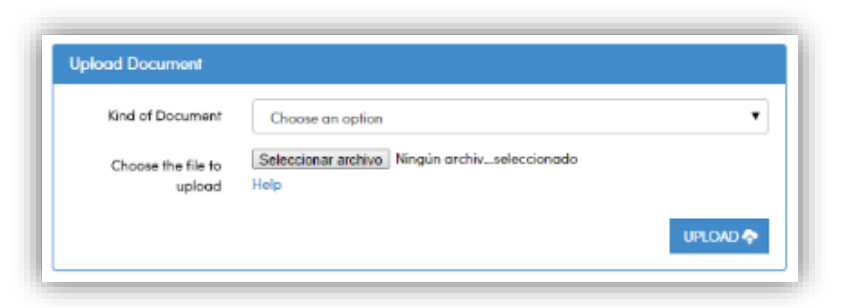

| Document Name                              | Delivered | Deliver Date<br>dd/mm/yyyy | Status   | Number of Documents Delivered | Number of Documents Required |
|--------------------------------------------|-----------|----------------------------|----------|-------------------------------|------------------------------|
| Letter of recommendation for Undergraduate | Yes       | 20/08/2014                 | Approved | 1                             | 1                            |
| Passport                                   | Yes       | 20/08/2014                 | Approved | 1                             | 1                            |
| Undergraduate Résumé                       | Yes       | 08/09/2014                 | Approved | 1                             | 1                            |
| Undergraduate Kardex (original)            | Yes       | 20/08/2014                 | Approved | 1                             | 1                            |
|                                            |           |                            |          |                               |                              |

# Independent – Fee

When you apply to the Independet program it's necessary to pay a fee to complete your admission process.

In the section named "Fee" you will be able to pay that admission fee you only have to click on "Proceed to Payment".

You can pay the fee through a bank deposit or by an online payment with credit card.

**Bank Deposit:** this payment method only applies for Mexico. When you click on the link "Bank Deposit (Mexico)" it's necessary to print the deposit form and pay at the bank. As soon as the payment is done, scan the deposit forma and send it at <u>studyinmexico@servicios.itesm.mx</u> with your information.

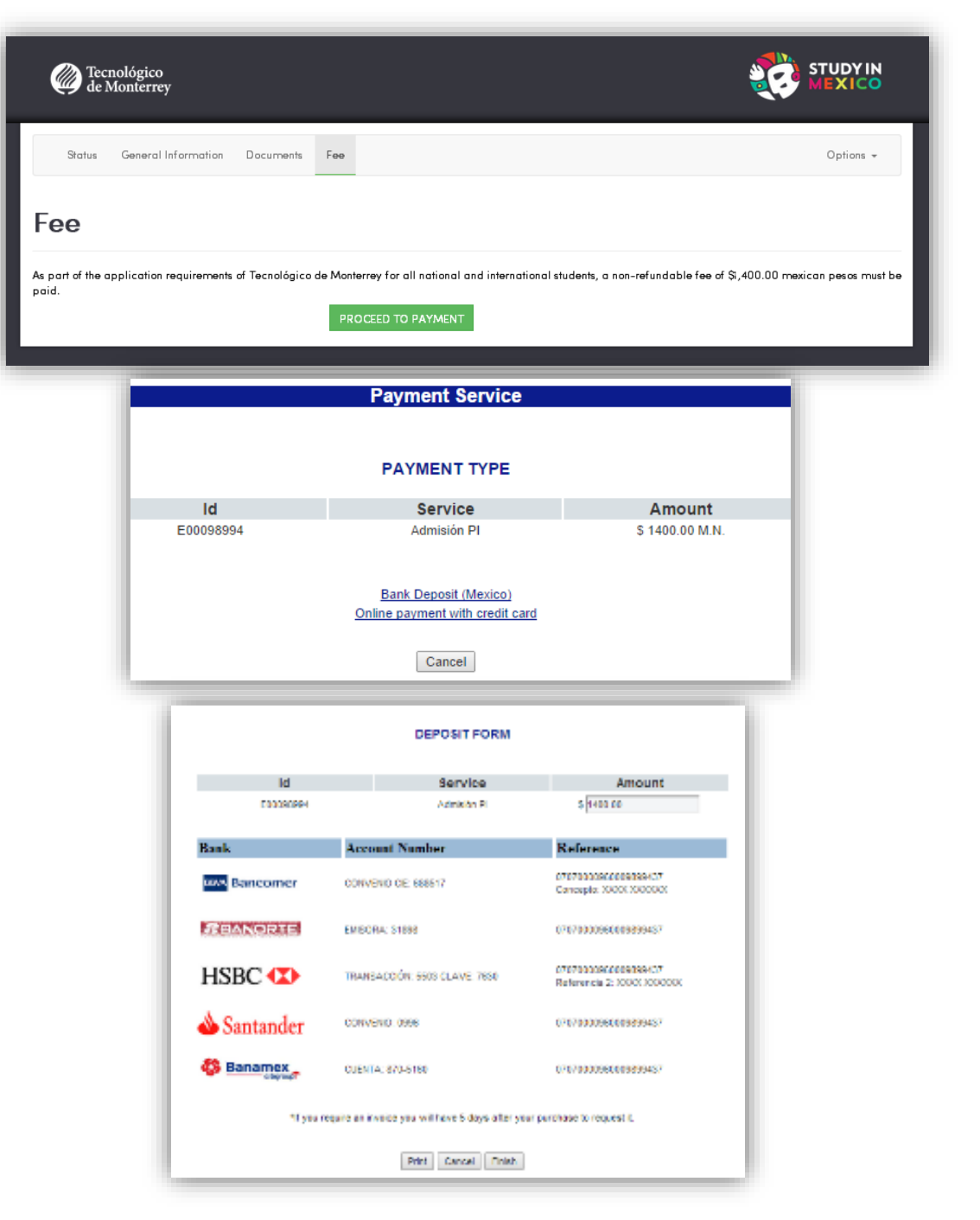

### TECNOLÓGICO DE MONTERREY | STUDY IN MEXICO

# Independent – Fee

**Credit Card Payment:** if you prefer to pay with credit card, choose the type and in the section of payment offer, select "Venta Regular", click on "Continue" and confirm your payment. The following is a confirmation screen that includes the reference, amount and terms and conditions that need to be accepted, so click on "Aceptar" and then "Continuar".

Finally capture your credit card information and click on "Aceptar".

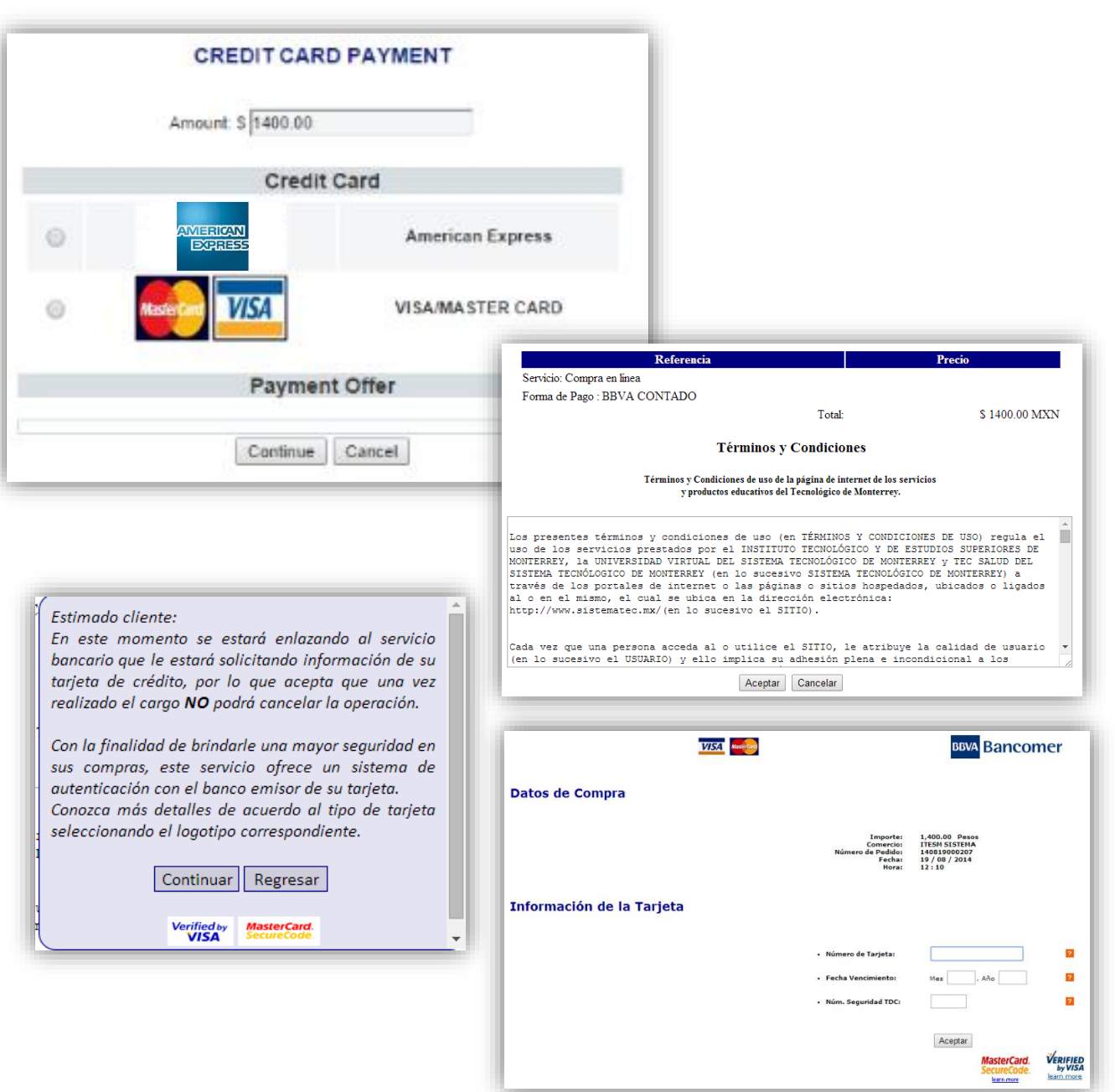

# Independent – Sending the application

Once you complete your "General Information" and your documents are approved, you will be able to send your application.

While your application is being reviewed the status changes from "Sent" to "Being Reviewed".

You only have to wait until your application is approved and when that happens, the status screen will change from "Being Reviewed" to "Admitted", you will receive a welcome mail confirming that you are part of Tecnológico de Monterrey and you also will be able to consult your ID number and download your acceptance letter.

# Requirements General Information Complete Documents Complete

TECNOLÓGICO DE MONTERREY | STUDY IN MEXICO

CANCEL APPLICATION

| General Information                                                                                                    |                                                                    |  |  |  |
|----------------------------------------------------------------------------------------------------|--------------------------------------------------------------------|--|--|--|
| E-mail<br>Name<br>Program<br>Status<br>Academic Level                                                                                                    | Iuzrsoriano@itesm.mx         XXX XXXXXXXXXXXXXXXXXXXXXXXXXXXXXXXXX |  |  |  |
| Requirements<br>General Information                                                                                                    | Complete                                                           |  |  |  |
| Documents                                                                                                    | Complete                                                           |  |  |  |
| Congratulations                                                                                                    |                                                                    |  |  |  |
| Velcome to Tecnológico de Monterrey to download your acceptance letter click on the button, if you are an exchange student the acceptance letter will be send to your home<br>stitution, but if you are an independent student the letter will be sent to your permanent address. |                                                                    |  |  |  |
|                                                                                                    | DOWNLOAD ACCEPTANCE LETTER CANCEL APPLICATION                      |  |  |  |

# IF YOUR NOMINATION WAS DONE BY YOUR HOME INSTITUTION

# Nominated by your Home Institution

In this case your Home Institution has to do your "General Information" registry and give advice to Tecnológico de Monterrey that you are being nominated to study a certain term in one of their campus and you will receive an email with an access link in which you have to create an account using the same email provided by your Home Institution.

You have to provide the following information: email, password, some personal information, fill a security check, accept the terms and conditions. As soon as you finish providing the information, click on "Send".

As soon as your information is complete, you will receive an email with an activation link and after the confirmation you will be able to access with your email and password.

## TECNOLÓGICO DE MONTERREY | STUDY IN MEXICO

| Accourt<br>Thank you for taking the time to sign up for | r an account, please fill the required fields and select "Send".                                                                                                    |
|---------------------------------------------------------|----------------------------------------------------------------------------------------------------|
| In a few minutes you will recieve an emai               | I with the instructions to obtain your account.                                                                                                    |
| Account Information                                     |                                                                                                    |
| E-mail •                                                | E-mail                                                                                                    |
| Password *                                              | Password                                                                                                    |
| Confirmation *                                          | Confirmation                                                                                                    |
| Personal Information                                    | n                                                                                                    |
| Name*                                                   | Name                                                                                                    |
| Last name *                                             | Last name                                                                                                    |
| Date of birth *                                         | DD/MM/YYYY 🗮                                                                                                    |
| Gender                                                  | MALE FEMALE                                                                                                    |
|                                                         |                                                                                                    |
| Privacy Policy                                          | I agree that my personal information and sensitive personal information can be used for the primary and sencondary<br>purposes mentioned in this Privacy Notice, and also to the transfer of my personal data for the purposes mentioned<br>there.                                                                                                    |
| Security Check                                          |                                                                                                    |
|                                                         | Type the text Privacy & Terms                                                                                                    |
| Terms and Conditior                                     | 15                                                                                                    |
|                                                         | A marce que al USUARIO y el TECNICOCEO DE MONTERREY sub blazco no societorio por escrito, el acuardo con el TECNICOCEO DE MONTERREY sistepare incluido,<br>como mínimo, los timinos y condiciones atipuados en este documento, los contexitos en los terminos y condiciones de la que contexpondo a octos<br>Servicios que al TECNICOCEO DE MONTERREY autian proporcianismo (a podi terminos y condiciones de la que contexpondo a octos<br>condiciones contexidos danto del AVIDO LICAL del PORTAL DEL TECNOLOCICO DE MONTERREY (siendo en su conjunto en odeb nie demonimodos como los<br>TERMINOS Y CONDECIONES UNIVERSALES).<br>Los TERMINOS Y CONDECIONES UNIVERSALES, conforman un acuerdo logo limente vinculorite entre el USUARIO y TECNOLOCICO DE MONTERREY en rebación con el sec |

# TECNOLÓGICO DE MONTERREY | STUDY IN MEXICO

Nominated by your Home Institution

In this screen you will find three sections: Status, General Information and Documents.

In the "Options" menu you can send the application, cancel it or sign out.

**Status:** is a summary of your application progress, this section consists it three parts:

- General Information: includes your email, name, program in which you are applying (exchange), the status of your application, and your academic level.
- **Requirements:** once you complete your "General Information" section and your "Documents" are approved, you will be able to send your application.
- **Terms and conditions:** they talk about the online application's uses.
- Buttons: as soon as your general information and documents are marked as completed you will be able to click the button named "Send Application". If you want to delete your application click on "Cancel Application".

|    | Status | General Information | Documents | Options - |
|----|--------|---------------------|-----------|-----------|
| St | atus   |                     |           |           |
|    |        |                     |           |           |

In this section you can review the status of the requirements from your admission process.

Once you complete them you will be able to send your application. Before you do please read and accept the terms and conditions.

Once you are admitted to Tecnologico de Monterrey, in this same site you will be able to consult your ID number and download your acceptance letter to begin your visa procedure. The acceptance letter will also be send to your home university (exchange students) or to your home address (independent students).

| General Information                                                                                                    |                                                                                                    | The application's different status are:                                                                                                    |    |  |
|----------------------------------------------------------------------------------------------------|----------------------------------------------------------------------------------------------------|----------------------------------------------------------------------------------------------------|----|--|
| E-mail<br>Name<br>Program Name<br>Status<br>Academic Level                                                                                                    | luzrangel@gmail.com<br>XXXX XXXXXX<br>Exchange<br>In process<br>Profesional                                                                                          | <ul> <li>In process: as long as the student is working in the applicati<br/>it's not sent.</li> <li>Sent: when the student finished to fill in the section of "C<br/>Information", his/her documents are accepted and he/sh<br/>on "Send Application".</li> </ul>                                                                                                    |    |  |
| Requirements                                                                                                    |                                                                                                    | - Being Reviewed: when the Tecnológico de Monterrey's                                                                                                    |    |  |
| General Information<br>Documents                                                                                                    | Complete<br>Incomplete                                                                                                    | <ul> <li>Cancelled: when the application is cancelled.</li> <li>Admitted: When the student is admitted to study at Techo<br/>de Monterrey and already has a reaistration number.</li> </ul>                                                                                                    |    |  |
| Terms and Co                                                                                                    | onditions                                                                                                    | DMISIÓN EN LÍNEA contenida dentro de los SERVICIOS del Aviso Legal del PORTAL DEL INSTITUTO                                                                                                    | î. |  |
| TECNOLÓGICO Y DE E                                                                                                    | STUDIOS SUPERIORES DE M                                                                                                    | IONTERREY                                                                                                    |    |  |
| <ol> <li>Lerminos y Condiciones du<br/>Los términos y condiciones qu<br/>dentro de los SERVICIOS ADIC<br/>https://solicitud.itesm.mx/adn<br/>cuales han sido aceptadas po</li> </ol> | le USO<br>e se establecen en el presente instrur<br>IONALES en el AVISO LEGAL del POR<br>nision/ (en adelante SITIO), especial<br>r el USUARIO de manera anticipada. | nento, se encuentran regulando el uso que el USUARIO pudiera darle al PROCESO DE ADMISIÓN EN LINEA, que se encuentran señaladas<br>TAL DEL INSTITUTO TECNOLOGICO DE MONTERREY (en lo sucesivo TECNOLÓGICO DE MONTERREY), a través de la dirección electrónica<br>nente para la INFORMACION DEL PROCESO DE ADMISION, reguladas dentro del apartado 8, párrafo 3 y cuarto de dicho instrumento, las |    |  |
| En el presente instrumento se                                                                                                    | describen los componentes del acue                                                                                                    | rdo y se exponen algunos de los términos que lo regirán.                                                                                                    |    |  |
| A menos que el USUARIO y el<br>condiciones estipulados en est                                                                                                    | TECNOLÓGICO DE MONTERREY este<br>le documento, las contenidas en los t                                                                                               | ablezcan lo contrario por escrito, el acuerdo con el TECNOLÓGICO DE MONTERREY siempre incluirà, como minimo, los términos y<br>érminos y condiciones de cualquier aviso legal que corresponda a otros Servicios que el TECNOLÓGICO DE MONTERREY pudiera                                                                                                    | -  |  |
|                                                                                                    |                                                                                                    | SEND APPLICATION CANCEL APPLICATION                                                                                                    |    |  |

## TECNOLÓGICO DE MONTERREY | STUDY IN MEXICO

# General Information and Documents

The next step is to fill out your general information and upload the documents needed for your admission process.

In the "General Information's" section some fields are already filled because is the information captured by your Home Institution, those fields couldn't be modified, you only have to complete the missing ones.

To complete the sections of "General Information" and "Documents" you can follow the instructions from page 8 to 14. Don't forget to review the requirements of each program, the nomination and application deadlines in the website's admission section.

If you have any question contact us at: studyinmexico@servicios.itesm.mx